## Памятка по внесению платежа через мобильное приложение Сбербанк Онлайн

Если Вы являетесь пользователем карты Сбербанка, то для пользования этой услугой на Вашем смартфоне должно быть установлено мобильное приложение «Сбербанк Онлайн». Если у Вас есть карта, но мобильное приложение не установлено – установите его, пройдя по ссылке <u>https://www.sberbank.ru/ru/person/dist\_services/inner\_apps</u> **Это бесплатно!** 

## Войдите в мобильное приложение «Сбербанк Онлайн»

| Выберите вкладку « <b>Платежи</b> » |                                                   | Прокрутите страницу вниз до раздела<br><b>«Остальное»</b> |                                                       |
|-------------------------------------|---------------------------------------------------|-----------------------------------------------------------|-------------------------------------------------------|
|                                     | Название или ИНН Q                                |                                                           | Название или ИНН Q                                    |
| Мои операции Шаблоны Все            |                                                   | Платежи                                                   |                                                       |
| G                                   | Автоплатежи и автопереводы                        |                                                           | Интернет и ТВ                                         |
| Переводы                            |                                                   | Ъ                                                         | Налоги, штрафы, пошлины,<br>бюджетные платежи         |
| €⊅                                  | Между своими счетами<br>Сбербанка и других банков | ·⊟·                                                       | Транспорт                                             |
| Ś                                   | Клиенту Сбербанка<br>На карту или счёт            | Ś                                                         | Образование                                           |
|                                     | <b>Другому человеку</b><br>По России              | Ē                                                         | Платёж по реквизитам                                  |
|                                     | <b>За рубеж</b><br>Перевод в другую страну        |                                                           | Остальное                                             |
| Главный                             | Платежи Лиалоги История Каталог                   | Госу<br>Главный                                           | СЛУГИ<br>С С С У С<br>Платежи Лиалоги История Каталог |

Начните вводить в строке поиска **сибирский** капитал, ниже он появится в списке под названием КПК Сибирский капитал Выберите карту, с которой будет производиться платеж, впишите номер договора (вводите все буквы и цифры, так, как указано у Вас в договоре) и нажмите кнопку «Продолжить», затем подтвердите платеж и получите подтверждение банка об оплате

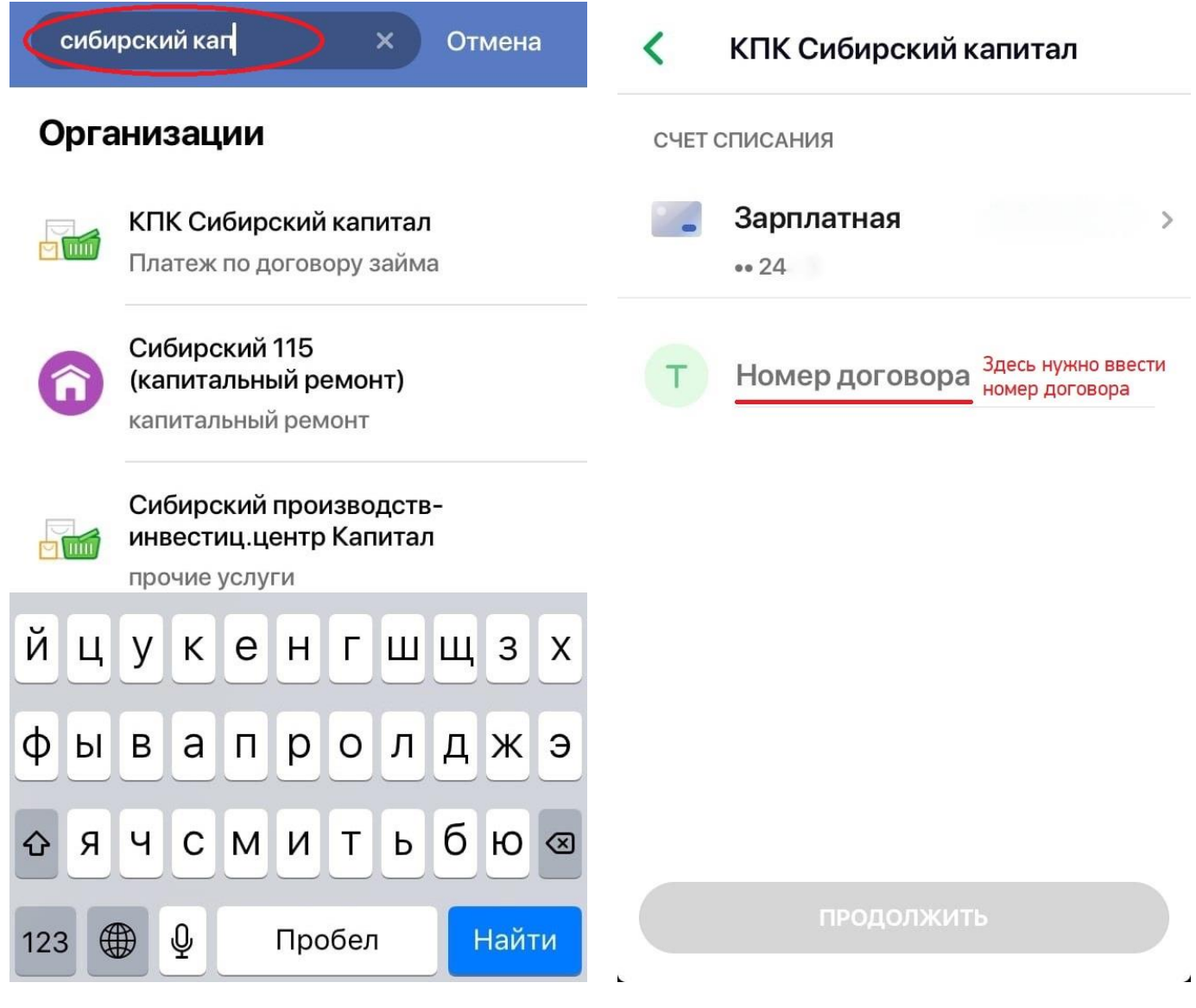